| WinFrog Device Group:          | OUTPUT          |      |
|--------------------------------|-----------------|------|
| Device Name/Model:             | GNS1 Annotation |      |
| Device Manufacturer:           |                 |      |
| Device Data String(s)          |                 |      |
| Output to WinFrog:             |                 |      |
| WinFrog Data String(s)         |                 |      |
| Output to Device:              |                 |      |
| WinFrog Data Item(s) and their |                 | NONE |
| RAW record:                    |                 |      |

#### **DEVICE DESCRIPTION:**

Due to the age of this device no description is available.

## **DEVICE CONFIGURATION INSTRUCTIONS**

#### WINFROG I/O DEVICES > EDIT I/O:

Serial Configurable Parameters

### WINFROG I/O DEVICES > CONFIGURE DEVICE:

This device must be configured at the I/O Device window level. In the I/O Devices window, click the device name to select it, then right-click and select Configure Device. The GNS1 Annotation Setup dialog box appears, as seen below.

| GNS1 Annotation Setu | p <u>? x</u> |
|----------------------|--------------|
| Zone Selection       | OK<br>Cancel |

Select the Use UTM Zone option to include the current UTM zone number in the output data string.

# WINFROG VEHICLE > CONFIGURE VEHICLE DEVICES > DEVICE DATA ITEM > EDIT:

Adding the GNS1 Annotation device creates the OUTPUT data item.

### Data item: OUTPUT, GNS1Annotate, OUTPUT

There are no edit options available for this data item.